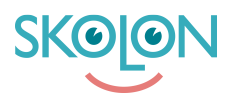

Kunskapsbas > For administratorer > Skoleadministrator > Widgets > Aktiver widget for Microsoft Teams

## Aktiver widget for Microsoft Teams

Clara Hardarsson - 2025-09-06 - Widgets

Skolons Microsoft Teams-widget integreres med Microsofts API-er for å hente informasjon om klasser, grupper og oppgaver i samlingen. For at widgeten skal fungere i organisasjonens Microsoft Teams-tenant, må en skoleadministrator godkjenne at Skolons Microsoft Teams-widget får kalle API-ene, også kalt "godkjenne scopes".

Følgende trinn må fullføres før lærere og elever kan begynne å bruke widgeten. Personen som fullfører trinnene, må være **både Skolon-administrator og administrator i** organisasjonens Microsoft Teams-tenant.

- Legg til widgeten "Microsoft Teams assignments" og tildel den brukeren som er administrator i organisasjonens Microsoft Teams-tenant. Les hvordan du gjør dette
- Gå til Min samling, og trykk på "Problem med å logge inn" på widgeten.
- Følgende dialogvindu vil da dukke opp. Trykk på "Har du en administratorkonto? Logg inn med den kontoen."
- En ny fane vil da åpnes. Her må du som administrator godkjenne at Skolons Microsoft Teams-widget får tilgang til å hente data fra et antall API-er. Boksen ser slik ut:

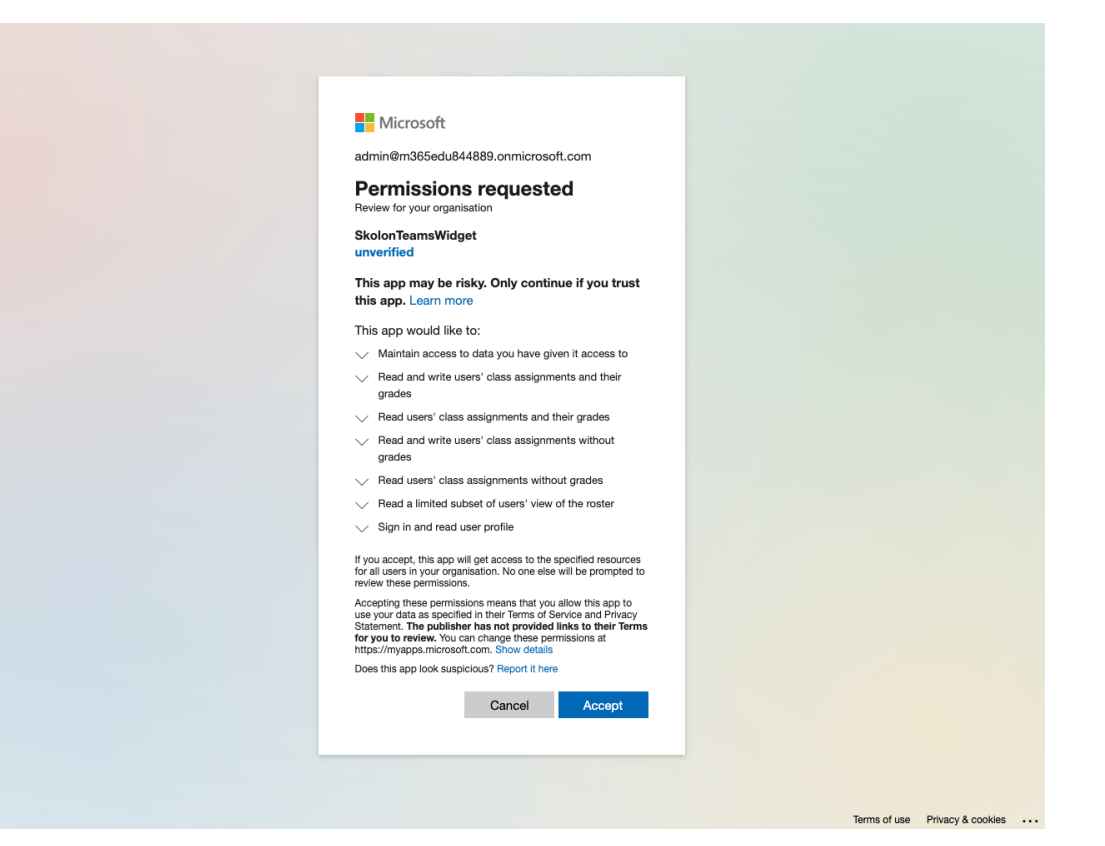